#### 其他與預付款帳戶相關的功能

本步驟指南只提供一般指引,概述其他與預付款帳戶相關的功能(例如通過預付款帳戶付款、作出查 詢、製備報告及在同一機構帳戶下進行預付款轉帳等)的一般程序,當中的截圖只用作一般說明,未必 特指某案件/文件。

| 項目  | 步驟                                                            | 參考截圖                                                                                        |
|-----|---------------------------------------------------------------|---------------------------------------------------------------------------------------------|
| 通過預 | 付款帳戶付款                                                        |                                                                                             |
| 1.  | 登入用戶帳戶                                                        | 登入                                                                                          |
|     | [註:預付款帳戶只適用<br>於機構帳戶。]<br>由機構用戶帳戶持有人登<br>入                    | 請填寫以下資料。標有星號(*)的欄目均必須填寫。         帳戶類型         機構         機構代碼*         登入名稱*            密碼* |
|     | 【註:如需更多資訊,請                                                   | 登入                                                                                          |
|     | 參閱「登入及登出帳戶」<br>的相關步驟指南。]                                      | 註冊開立帳戶   啓動帳戶   重設密碼                                                                        |
|     | 機構用戶帳戶持有人須已<br>獲妥為編配以適當用戶身<br>分處理有關案件。                        |                                                                                             |
|     | [註:如需更多資訊,請<br>參閱「設定預設的機構用<br>戶帳戶及編配法庭案件」<br>標題下的相關步驟指<br>南。] |                                                                                             |

| 項目    | 步驟                                                                         | 參考截圖                                                                                                    |
|-------|----------------------------------------------------------------------------|----------------------------------------------------------------------------------------------------|
| 項日 2. | ⑦驟 付款 當機構用戶以預付款帳戶 付款,點選「預付款帳戶 「分款」 按「付款」>                                  | Second Second Se |
| 3.    | <u>確認通過預付款帳戶付款</u><br><u>的詳情</u><br>按「付款」>                                 | 溜里留着 PP-SET-0003   通過預付款帳戶付款   電子存檔交易參考編號: E2369000058   預付款帳戶號碼: LAWFIRMA-000   目前結餘(截至 27/06/2025 09:36:35): 港幣 148,697.00   付款金額: 港幣 835.00   取消 付款                                                                                                    |
| 4.    | 認收<br>按「儲存付款收據」><br>在彈出的「確認下載檔<br>案?」對話框中按「下<br>載」><br>按「開啟檔案」提取付款<br>收據 > | 現以「展開新案件」的認收作為示範。<br>展開新案件                                                                                                    |

步驟指南-「其他與預付款帳戶相關的功能」

| 項目   | 步驟                                 | 參考                                          | 截圖            |                       |          |                        |                                       |                                                                       |                |  |  |
|------|------------------------------------|---------------------------------------------|---------------|-----------------------|----------|------------------------|---------------------------------------|-----------------------------------------------------------------------|----------------|--|--|
|      |                                    |                                             |               |                       |          |                        |                                       |                                                                       |                |  |  |
|      |                                    | 交易摘要<br>批號                                  | 案件            | 編號 筹                  | 条件類別     | 聆訊性質                   | 安排日期及時間                               | 付款項目                                                                  | 金額(港幣)         |  |  |
|      |                                    | 1                                           | -             | Ē                     | 商業訴訟     |                        |                                       | 根據《法院程序 ( 電子<br>科技) (高等法院) (電子<br>費用) 規則》訂明的程<br>序費用 - 傳訊令狀 (表<br>格1) | 835.00         |  |  |
|      |                                    |                                             |               |                       |          |                        |                                       | ł                                                                     | 息金額: 港幣835.00元 |  |  |
|      |                                    | 以下文件ī                                       |               |                       |          |                        |                                       |                                                                       |                |  |  |
|      |                                    | 批號                                          | 編號            | 用途                    | 文件語言     | 文件名稱                   |                                       | 上載檔案                                                                  | 文件參考編號         |  |  |
|      |                                    | 1                                           | 1             | 以供存檔                  | 中文       | 傳訊令狀                   |                                       | WritofSummons2<br>02506270930_sig<br>ned<br><u>下載</u>                 | 236990000129   |  |  |
|      |                                    | 1                                           | 2             | 以供存檔                  | 中文       | 申索陳述書<br>[(連同屬實申疑<br>] | 18)如令狀中沒有申索的記                         | Statement of<br>Claim.doc(26.00K<br>B)                                | 236990000130   |  |  |
|      |                                    | 請儲存或列印認收通知/付款收錄,作為你存檔/付款的證明以及(如有需要)供隨後退款之用。 |               |                       |          |                        |                                       |                                                                       |                |  |  |
|      |                                    |                                             |               |                       |          | )                      |                                       |                                                                       |                |  |  |
|      |                                    |                                             |               | 確                     | 認下載構     | 當案?                    |                                       |                                                                       |                |  |  |
|      |                                    | 關閉 下載                                       |               |                       |          |                        |                                       |                                                                       |                |  |  |
|      |                                    | PDF                                         | Payme<br>Open | nt Rec<br><u>file</u> | eipt - e | odf                    |                                       |                                                                       |                |  |  |
| 預付款  | 城戶的查詢功能                            |                                             |               |                       |          |                        |                                       |                                                                       |                |  |  |
| [註:] | 查詢功能可供主要管理員、輔                      | <b>前助管</b> 理                                | 理員及           | 大機構                   | f用戶帳)    | ≦持有人使                  | 用。]                                   |                                                                       |                |  |  |
| 1.   | 登入用戶帳戶                             |                                             |               |                       |          | 芩                      | λ                                     |                                                                       |                |  |  |
|      |                                    |                                             |               |                       | 請填寫      | ↓ 🖵 ↓<br>以下資料。標有星號     | (*) 的欄目均必須均                           | 寫。                                                                    |                |  |  |
|      | 田土安管埋負、輔助管埋                        | 帳戶類                                         | 運             |                       |          |                        |                                       |                                                                       |                |  |  |
|      | 貝 % 機 備 用 尸 帳 尸 持 月 人  <br>  爽 ↓ 。 | 機構                                          | \$<br>TE *    |                       | 惑1々揺*    |                        |                                       |                                                                       | V              |  |  |
|      | · ①八。                              | 成伸八                                         | , (Lin)       |                       | 豆八石柵     |                        |                                       |                                                                       |                |  |  |
|      | <br>  <i>註:如需更多資訊,請</i>            | 密碼*                                         |               |                       |          |                        |                                       |                                                                       |                |  |  |
|      | 參閱「登入及登出帳戶」                        |                                             |               |                       |          |                        |                                       |                                                                       |                |  |  |
|      | 的相關步驟指南。]                          |                                             |               |                       |          | <u>登</u> 2             | L                                     |                                                                       |                |  |  |
|      |                                    |                                             |               |                       | <br>計1   | 田田立橋ら 2 201            | ₩66 │ 香鉛宓和                            | E.                                                                    |                |  |  |
|      | [註:輔助管理員及機構                        |                                             |               |                       | ē±1      | ┉┉╨┙╨┉┇┍╴╵ ′Ġӟ         | ,,,,,,,,,,,,,,,,,,,,,,,,,,,,,,,,,,,,, | 99<br>9                                                               |                |  |  |
|      | 用戶帳戶持有人可查詢在                        |                                             |               |                       |          |                        |                                       |                                                                       |                |  |  |
|      | 同一分支下已獲編配的預                        |                                             |               |                       |          |                        |                                       |                                                                       |                |  |  |
|      | 付款帳戶/子帳戶。輔助                        |                                             |               |                       |          |                        |                                       |                                                                       |                |  |  |

| 項目 | 步驟                                                                                    | 參考截圖                                                                                                    |
|----|---------------------------------------------------------------------------------------|----------------------------------------------------------------------------------------------------|
|    | 管理員帳戶持有人如已獲<br>主要管理員編配「預付款<br>帳戶 - 輔助管理員(所有<br>分支)」的用戶角色,則<br>可查詢所有分支的預付款<br>帳戶及子帳戶。] |                                                                                                    |
| 2. | 查詢交易詳情                                                                                | 1) 循「整存預付款帳戶」功能                                                                                                    |
|    | 查詢交易詳情可循兩個途<br>徑進行。  1) 通過「整存預付款帳<br>戶」功能  按「預付款帳戶整存」                                 | 前見             「                                                                                                    |
|    | 點選「整存預付款帳戶」<br>>                                                                      | 分支代號 分支説明 分支狀況 預付款帳戶號碼 設立日期 預付款帳戶                                                                                                    |
|    | 往右拉捲動軸後按「交易<br>詳情」>                                                                   | HQ Headquarters 使用中 LAWFIRMA-000 20/05/2024 使用中                                                                                                    |
|    |                                                                                       | 製備預付款帳戶結餘報告                                                                                                    |
|    |                                                                                       | 整存預付款帳戶       畫面編號: EPY-DEP-00100         預付款帳戶       目前結餘(港幣)(截至)                                                                                                    |
|    |                                                                                       | 状況 27/06/2025 09:55:53)                                                                                                    |
|    |                                                                                       |                                                                                                    |
|    | 2) <u>通過「查詢預付款帳</u><br>戶」功能                                                           | 製備預付款帳戶結餘報告<br>2) 循「查詢預付款帳戶」功能                                                                                                    |
|    | <br>  按「預付款帳戶整存」>                                                                     | ① 首頁                                                                                                    |
|    |                                                                                       | □ 設定預設的機構用戶帳戶及編記<br>法庭案件                                                                                                    |
|    | 點選「                                                                                   | 整存預付款帳戶         預付款帳戶/F帳戶已增值         25/06/2025         財務組         481KB           查购預付款帳戶         預付款帳戶/F帳戶已增值         18/06/2025         財務組         481KB           ③ 更新你的用戶資料          預付款帳戶/F帳戶已增值         17/06/2025         財務組         - |

| 項目 | 步驟                         | 参考截圖                                                                                                    |
|----|----------------------------|----------------------------------------------------------------------------------------------------|
| 3. | 選擇相關的預付款帳戶/<br>子帳戶         | 查詢預付款帳戶 畫面編號: EPY-DEP-00200                                                                                                    |
|    |                            | 預付款帳戶號碼及分支代號 (由)日期 (至)日期                                                                                                    |
|    | 在「預付款帳戶號碼及分                | LAWFIRMA-000 (HQ) ✔ 27/06/2025 1 27/06/2025 1                                                                                                    |
|    | 支代號」一欄下選擇相關<br>的預付款帳戶/子帳戶> | A 表易紀錄可供查詢。每次查詢的搜尋期限為31個公曆日。<br>LAWFIRMA-000 (HQ)<br>預订款帳戶/ 子帳戶摘要<br>機構名稱<br>Chan Chan & Co 陣陣陣律師行                                                                                                    |
|    | 設定所需查詢的交易時期                | 分支説明(分支代號)                                                                                                    |
|    | >                          | 查詢預付款帳戶 畫面編號 EPY-DEP-00200                                                                                                    |
|    |                            | 預付款帳戶號碼及分支代號 (由)日期 (至)日期                                                                                                    |
|    |                            | LAWFIRMA-000 (HQ) Y 27/06/2025 27/06/2025                                                                                                    |
|    |                            | 預付款帳戶/子帳戶最近12個月內的交易紀錄可供查詢。每次查詢 < 2025 ∨ 六月 ∨ ><br><u>搜尋 下載交易詳情報告</u> − ニ 三 四 五 六 日                                                                                                    |
|    |                            | 預付款帳戶/子帳戶摘要     2     3     4     5     6     7     8       機構名稱<br>Chan Chan Chan & Co棟陳陳律師行     9     10     11     12     13     14     15       分支説明(分支代號)<br>Headquarters (HQ)     16     17     18     19     20     21     22       預付款帳戶號碼<br>LAWFIRMA-000     23     24     25     26     27     28     29                                                                                                    |
|    |                            | 查詢預付款帳戶 畫面編號 EPY-DEP-00200                                                                                                    |
|    |                            | 預付款帳戶號碼及分支代號 (由)日期 (至)日期                                                                                                    |
|    | 1久 1文守」~                   | Extri fixihovod (10) <ul> <li>2/100/2023</li> <li>2/100/2023</li></ul> |
|    |                            | 畫面顯示搜尋結果。                                                                                                    |
|    | 畫面顯示預付款帳戶/子                | 交易詳情<br>日期 交易類別 詳細說明 經辦人 預付款帳戶交 付款收據編號/付款交 案件編號 易參考編號 易參考編號 易參考編號                                                                                                    |
|    | 帳戶於指明時期內的交                 | 27/06/2025 - 結餘承前                                                                                                    |
|    | 易。                         | 根據《法院程序(電子<br>科技)(高等法院)(電子 Ms. Wong Tai Lick 01-097-2025-000401 /<br>27/06/2025 付款 費用)規則》訂明的程 (LAWFIRMA.itooo - T202506270004249 -<br>序費用 - 傳訊令狀(表 u5)<br>格1)                                                                                                    |
|    |                            |                                                                                                    |

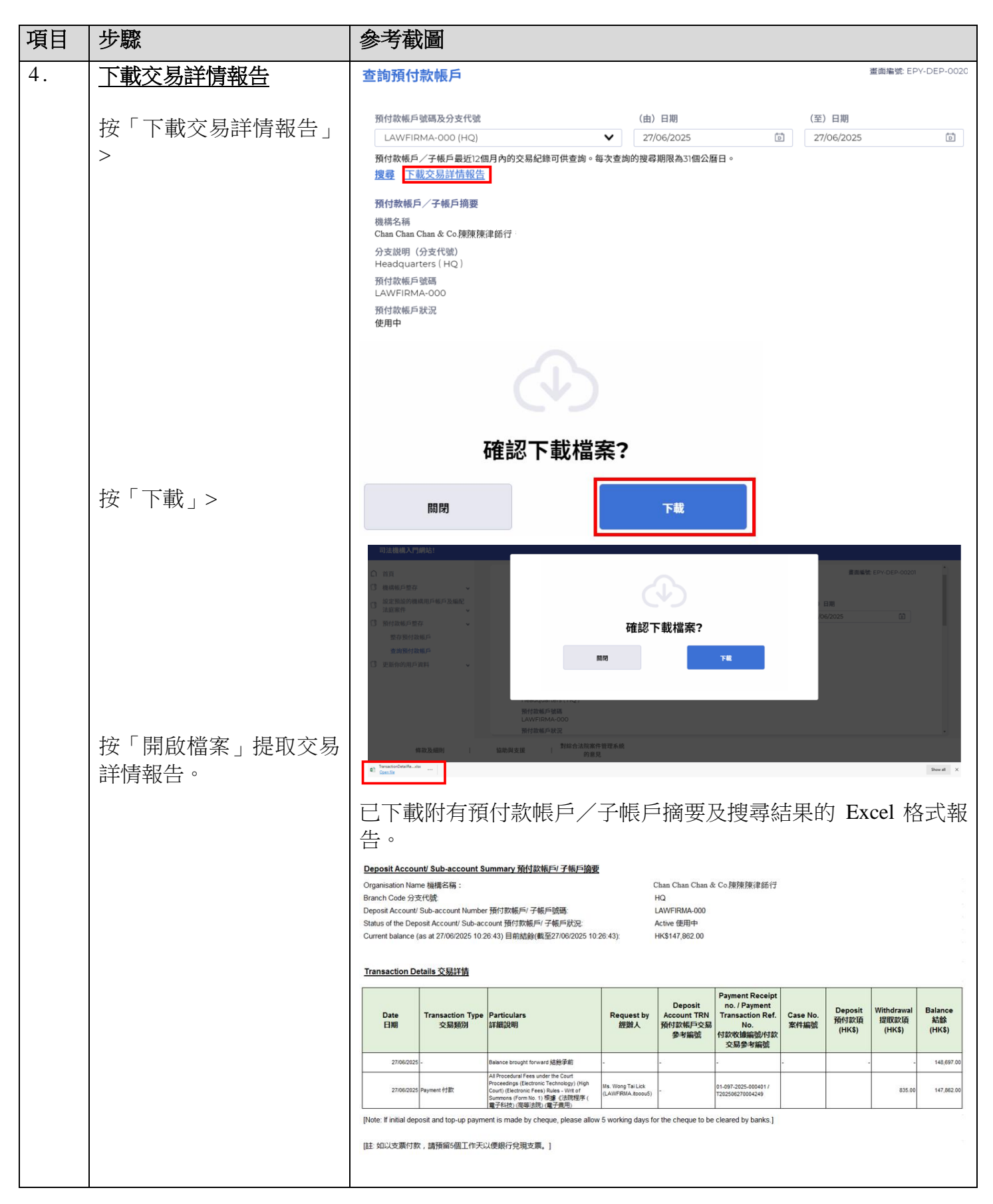

| 項目                                                                                                    | 步驟                                                                                                    | 參考截圖                                                                    |  |  |  |  |  |  |  |
|----------------------------------------------------------------------------------------------------|----------------------------------------------------------------------------------------------------|-------------------------------------------------------------------------|--|--|--|--|--|--|--|
| 在同一機構帳戶下進行預付款轉帳<br>[註:只有主要管理員及(已獲編配適當用戶身分「預付款帳戶 - 輔助管理員(所有分支)」的)輔助管理員帳戶持有人才可在同一機構帳戶下的預付款帳戶及子帳戶之間進行預付款轉帳。] |                                                                                                    |                                                                         |  |  |  |  |  |  |  |
| 1.                                                                                                    | 登入用戶帳戶<br>由主要管理員或輔助管理<br>員帳戶持有人登入。<br>[註:如需更多資訊,請<br>參閱「登入及登出帳戶」<br>的相關步驟指南。]<br>輔助管理員帳戶持有人須<br>已獲主要管理員妥為編配<br>適當用戶身分「預付款帳<br>戶 - 輔助管理員(所有分<br>支)」以處理所有分支的<br>預付款帳戶及子帳戶。 | 登入<br>請填寫以下資料。標有星號(*)的欄目均必須填寫。<br>標戶類型<br>機構(低碼* 登入名稱*<br>□<br>密碼*<br>□ |  |  |  |  |  |  |  |
| 2.                                                                                                    | <u>整存預付款帳戶</u><br>按「預付款帳戶整存」><br>點選「整存預付款帳戶」<br>>                                                                                                    | ○ 首页                                                                    |  |  |  |  |  |  |  |

| 項目 | 步驟                                                                             | 參考截圖                                                                                                    |                                                                                                    |             |                              |             |             |                  |                         |  |  |
|----|--------------------------------------------------------------------------------|----------------------------------------------------------------------------------------------------|----------------------------------------------------------------------------------------------------|-------------|------------------------------|-------------|-------------|------------------|-------------------------|--|--|
|    | 將捲動軸往右拉>                                                                       | 整存預付款帳戶                                                                                                    |                                                                                                    |             |                              |             |             |                  | 畫面編號: EPY-DEP-0010(     |  |  |
|    |                                                                                | 分支代號                                                                                                    | 分支説明                                                                                                    | 分支狀況        | 預付款帳戶號碼                      | 設立日期        | 預付款帳戶<br>狀況 | 目前結餘<br>27/06/20 | (港幣)(截至<br>25 10:38:38) |  |  |
|    |                                                                                | HQ                                                                                                    | Headquarters                                                                                                    | 使用中         | LAWFIRMB-000                 | 03/07/2024  | 使用中         | 6,964.00         |                         |  |  |
|    |                                                                                | AA                                                                                                    | -                                                                                                    | 使用中         | LAWFIRMB-001                 | 26/06/2025  | 使用中         | 100.00           |                         |  |  |
|    |                                                                                |                                                                                                    |                                                                                                    |             | K ( 1                        | > >         |             |                  |                         |  |  |
|    |                                                                                | <u>製備預付款帳戶結餘報告</u><br>整存預付款帳戶                                                                                                    |                                                                                                    |             |                              |             |             |                  | 畫面編號 EPY-DEP-00100      |  |  |
|    | 選擇收款的預付款帳戶/                                                                    | 預付款帳戶號碼                                                                                                    | 設立日期                                                                                                    | 預付款帳戶<br>狀況 | 目前結餘(港幣)<br>27/06/2025 10:38 | (截至<br>:38) |             |                  |                         |  |  |
|    | 子帳戶後按「轉入」>                                                                     | LAWFIRMB-000                                                                                                    | 03/07/2024                                                                                                    | 使用中         | 6,964.00                     | 交易詳         | <u>青</u>    | <u>增值</u>        | 轉入                      |  |  |
|    |                                                                                | LAWFIRMB-001                                                                                                    | 26/06/2025                                                                                                    | 使用中         | 100.00                       | <u>交易詳</u>  | <u></u>     | <u>増值</u>        | 轉入                      |  |  |
| 3  | 調入                                                                             | 製備預付款帳月                                                                                                    | 5 <u>結餘報告</u>                                                                                                    |             | K < 1 (                      | > >)        |             | 書面               | 編號: EPY-DEP-00111       |  |  |
|    | 於「從預付款帳戶(分支<br>代號)轉帳*」一欄選擇<br>轉出預付款款項的預付款<br>帳戶/子帳戶><br>輸入「金額(港幣)*」><br>按「確定」> | <ul> <li>・ 的欄目為必填</li> <li>收款的預付款帳戶</li> <li>LAWFIRMB-00</li> <li>從預付款帳戶(分</li> <li>LAWFIRMB-(分</li> <li>LAWFIRMB-(分</li> <li>金額(港幣)・</li> </ul> | #*的瘤目為必填資料         收款的預付款帳戶及分支代號         LAWFIRMB-001 (AA) (目前結餘: \$100.00)         從預付款帳戶 (分支代號) 轉帳 •         LAWFIRMB-000 (HQ) (目前結餘: \$6964.00)         金額 (港幣) •         取消       確定 |             |                              |             |             |                  | ✓                       |  |  |
| 4. | <b>認收</b><br>畫面將顯示確認轉帳完成<br>的訊息。                                               | <b>轉帳</b><br>已由預付款(<br>001)                                                                                                    | 長戶 ( 帳戶號碼: (                                                                                                    | _AWFIRMB-   | 000)轉帳港幣 50<br>關閉            | 90.00 元至預付  | ·款子帳戶(子     | 畫面編號:<br>学帳戶號碼:  | EPY-DEP-00112           |  |  |
|    |                                                                                |                                                                                                    |                                                                                                    |             |                              |             |             |                  |                         |  |  |

| 項目 | 步驟                   | 參考截圖                                                                                                 |           |             |              |
|----|----------------------|----------------------------------------------------------------------------------------------------|-----------|-------------|--------------|
| 5. | 認收訊息發送至主要管理          | 登入後顯示訊息匣及所載訊息的標題                                                                                     |           |             |              |
|    | 員反輔助管埋負的訊息匣          | ○ 前頁<br>③ 機構帳戶整存                                                                                     |           | 畫面編號 E      | KT-MSG-00001 |
|    | 按「首頁」>               | 開設辅助管理員報戶 全部 已讀 未讀                                                                                   |           |             | G            |
|    |                      | 開設機構用戶帳户<br>較方結時等理局低戶等対                                                                              | 日期/時間     | 寄件者         | 檔案 🧷         |
|    | <u>谁</u> , 町自同、      | 並行補助自生與軟产具科<br>整存擾橫用戶帳戶資料 預付款帳戶/子帳戶的轉帳已完成 10:                                                        | 0:44      | 財務組         |              |
|    | 進入訊息匣>               | 預付款帳戶/子帳戶的轉帳已完成 26<br>請求更改機構架構                                                                       | 6/06/2025 | 財務組         |              |
|    |                      | · 计计算 建 10 2 预付款帐户/子帐户已增值 02                                                                         | 2/06/2025 | 財務組         | 481KB        |
|    | 點擊訊息標題開啟訊息以<br>閱讀內容。 | 點擊訊息標題開啟訊息以閱讀內容。<br><b>訊息詳情</b><br>《 <sup>返回</sup>                                                   |           | 畫面編號: EXT-M | ;SG-00002    |
|    |                      | 預付款帳戶/子帳戶的轉帳已完成                                                                                      |           |             |              |
|    |                      | 日期/時間 27/06/2025 10:44                                                                               |           |             |              |
|    |                      | 寄件者    財務組                                                                                           |           |             |              |
|    |                      | 收件者 LAWFIRMB.lfbpa1                                                                                  |           |             |              |
|    |                      | 本訊息旨在通知你,由預付款帳戶(帳戶號碼:LAWFIRMB-000)轉帳港幣500.00元<br>LAWFIRMB-001),已於27/06/2025 10:44:40(此時間以24小時制顯示)完成。 | 元至預付款子    | 帳戶 (子帳戶號碼:  |              |